## Zoom para detección de rostros

Se puede aumentar la parte incluyendo un rostro en una imagen fija y guardarlo como un nuevo archivo.

1 Seleccione el modo reproducción.

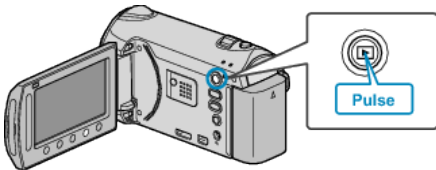

2 Seleccione el modo de imágenes fijas.

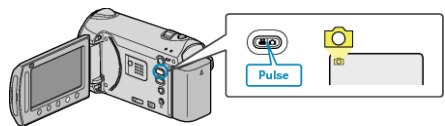

3 Seleccione la imagen fija que desee y presione ®.

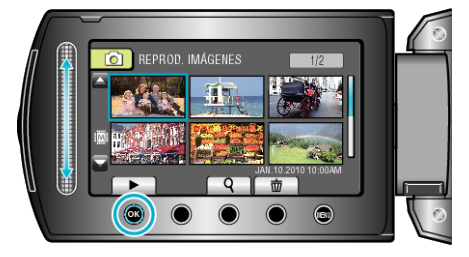

4 Pulse 🖾.

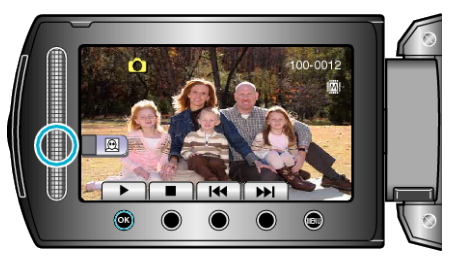

- Se detectan los rostros.
- 5 Seleccione el rostro sobre el que desea hacer zoom y presione  $\odot$ .

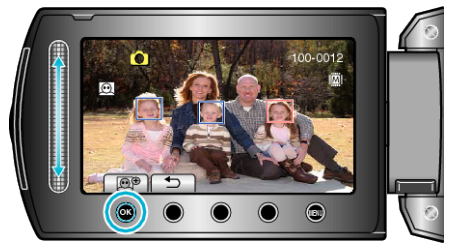

- La cara que está resaltada en rojo se amplía con el zoom.
- ${\bf 6}\,$  Presione  ${\scriptstyle \textcircled{\mbox{\scriptsize e}}}$  varias veces para cambiar el alcance del zoom.

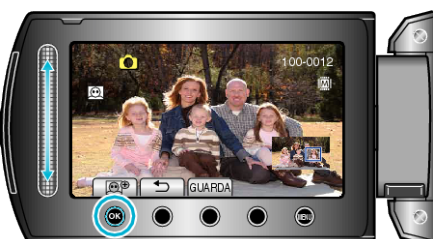

- Para ajustar o cambiar el área de zoom, presione el control deslizante.
- 7 Pulse "GUARDA".

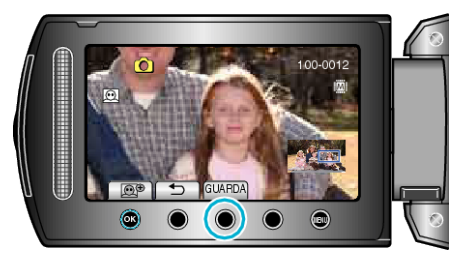

- Las imágenes de zoom se guardan en una relación 16:9, independientemente del aspecto original.
- 8 Seleccione "Sí" y presione .

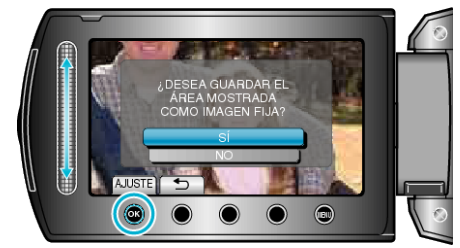

• Después del almacenamiento, presione 🙉